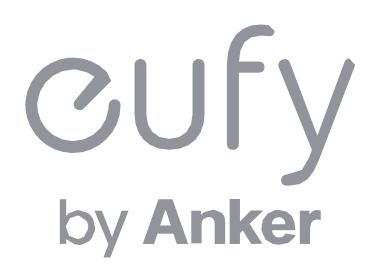

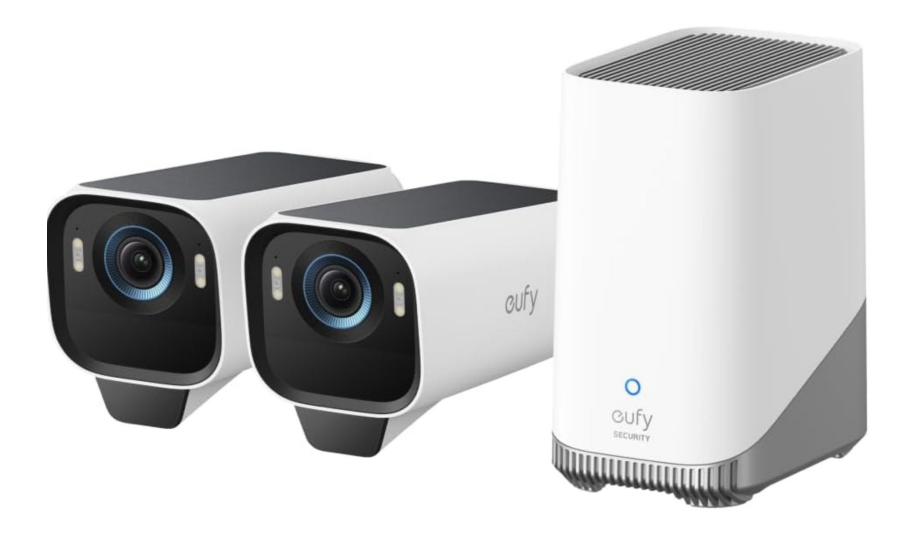

#### eufyCam S3 Pro

# アプリ操作ガイド

- **01** <u>Eufyアプリのインストール</u>
- 02 アカウント登録
- **03** <u>デバイスの追加</u>
- 04 カメラ設定
- 05 ライブストリーミング中の操作

- 06 セキュリティレポートの設定
- 07 イベントの検索
- 08 セキュリティモードの設定

**09** <u>よくある質問</u>

# **01** Eufyアプリのインストール

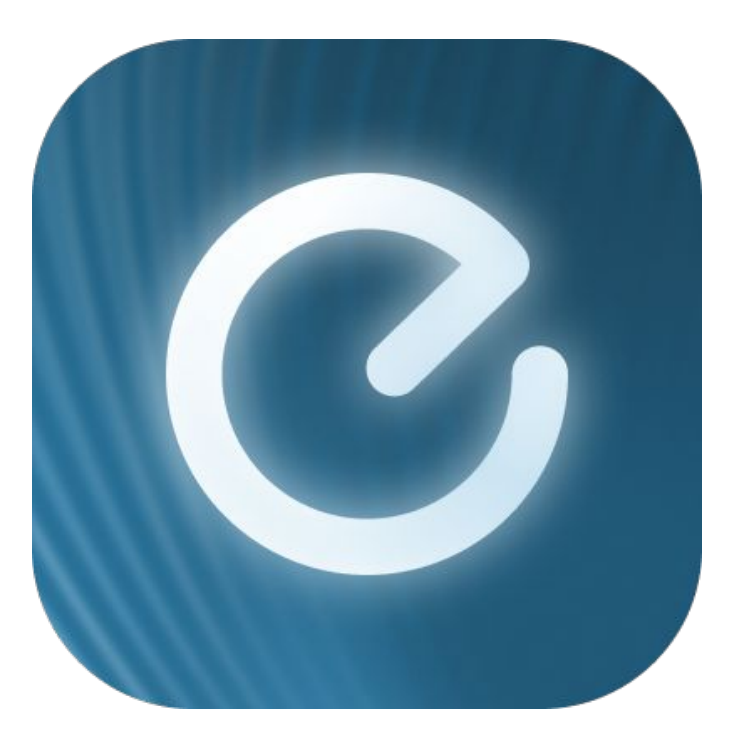

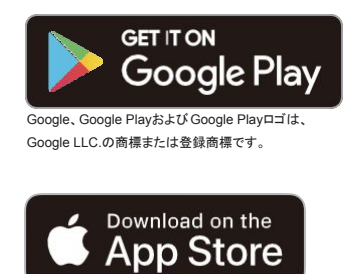

AppleおよびAppleのロゴは米国および 他の国々で登録された Apple Inc.の商標です。

App Store (iOS機器) またはGoogle Play (Android機器) からEufyアプリをインストールしてください。 他のAnkerアプリのアカウントをお持ちでない方は、アカウントをご作成の上、ログインしてください。

# 02 アカウント登録

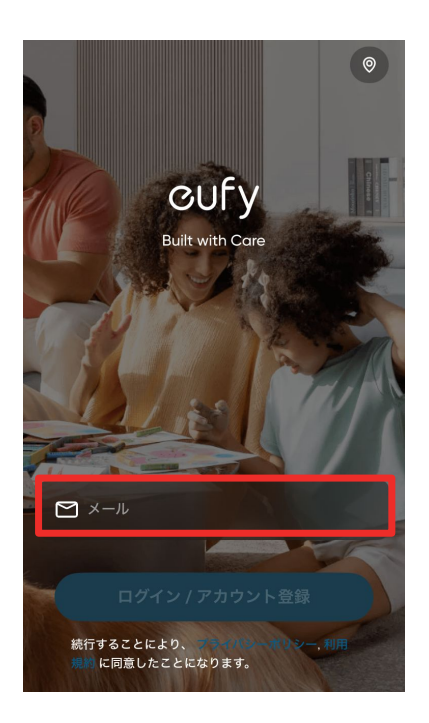

Eufyアプリを開き、メールアド レスを入力し、「ログイン/ア カウント登録」をタップします。

※ 既にアカウントをお持ちの方も同様 に「ログイン / アカウント登録」をタップ してください

| くしたもので、地域を選択                                                            |         | <                                                                       |            | h         | 地域を選 | 訳         |            |
|-------------------------------------------------------------------------|---------|-------------------------------------------------------------------------|------------|-----------|------|-----------|------------|
| eufyは、お客様がお住まいの国のデータ保護法<br>に従って、お客様の情報を保存・管理します。必<br>ずお住まいの地域を選択してください。 |         | eufyは、お客様がお住まいの国のデータ保護法<br>に従って、お客様の情報を保存・管理します。必<br>ずお住まいの地域を選択してください。 |            |           |      | 護法<br>す。必 |            |
| Q 検索する                                                                  | $\odot$ | (                                                                       | <b>с</b> в | 本         |      |           | 0          |
| アフガニスタン                                                                 | +93     |                                                                         | 日本         |           |      |           | +81        |
| アルバニア                                                                   | +355    |                                                                         |            |           |      |           |            |
| アルジェリア                                                                  | +213    |                                                                         |            |           |      |           |            |
| 米領サモア                                                                   | +1684   |                                                                         | _          |           |      |           |            |
| アンドラ                                                                    | +376    | _                                                                       | →          | あ         | か    | đ         | $\sim$     |
|                                                                         | .0/0    | Ċ                                                                       | 5          | た         | な    | は         | 空白         |
| アンゴラ                                                                    | +244    | AE                                                                      | зс         | ま         | や    | 6         |            |
| アンギラ                                                                    | +1264   |                                                                         | Ŷ          | <u>^^</u> | わ    | 、。?!      | <b>検</b> 索 |

地域を「日本」と入力し、選択します。

右上の地域が「日本」と表示されて いるのを確認してから「ログイン/ アカウント登録」をタップします。

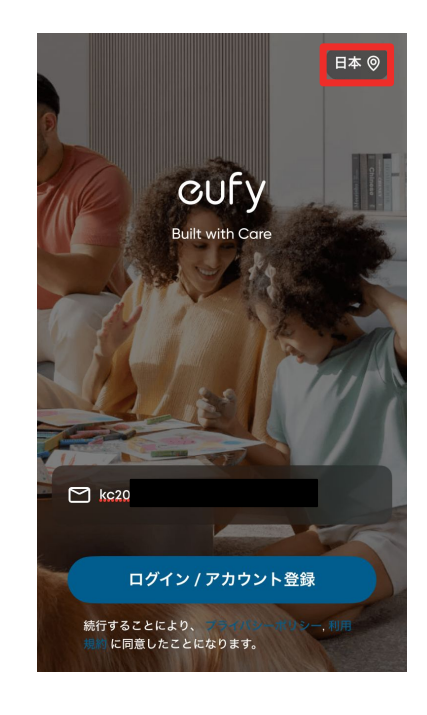

# 02 アカウント登録

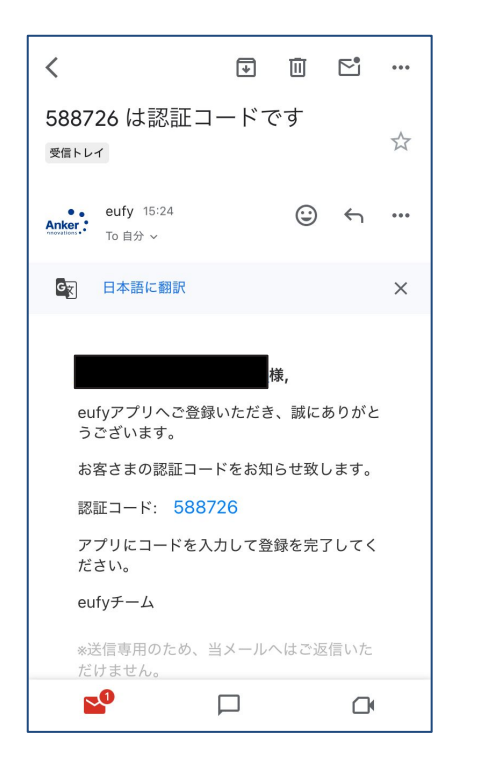

① 認証メールが届いたら、メー ル本文に記載されている認証 コード(数字6桁)を確認/コ ピーします。

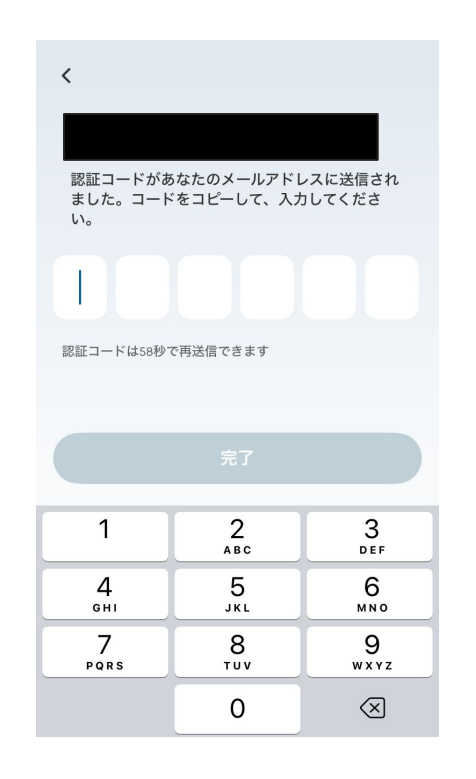

コードを入力したら「完了」をタッ プします。

| <                               |                         |                    |       |        |     |
|---------------------------------|-------------------------|--------------------|-------|--------|-----|
| アカワ                             | ウントを                    | を作成                |       |        |     |
|                                 |                         |                    |       |        |     |
| A r                             | スワード                    |                    |       |        | 7   |
| <ul><li>パス</li><li>パス</li></ul> | ワードは8~2<br>(上の数字        | :0文字にす             | る必要が  | ぶあります。 |     |
| ● 大文<br>!@#!                    | 字、小文字、<br>\$^&*()=+ []{ | 特殊文字<br>]/?.>';:   |       |        |     |
|                                 |                         |                    |       |        |     |
|                                 |                         |                    |       |        |     |
|                                 |                         |                    |       |        |     |
| ) =                             | ュースと製品                  | のアップラ              | 「一トを受 | をけ取る   |     |
| 続行する<br>同意した                    | ことにより、<br>ことになりま        | <b>プライバ</b><br>ミす。 | シーポリ  | シー, 利用 | 規約に |
|                                 |                         |                    | ト登録   |        |     |
|                                 |                         |                    |       |        |     |

パスワードを作成し、「アカウント 登録」をタップしすると登録が完 了し、自動でログインします。

# **03** | デバイスの追加 – HomeBase S380の追加

eufyCam S3 Proを接続するには、まずHomeBase S380をアプリに追加します。

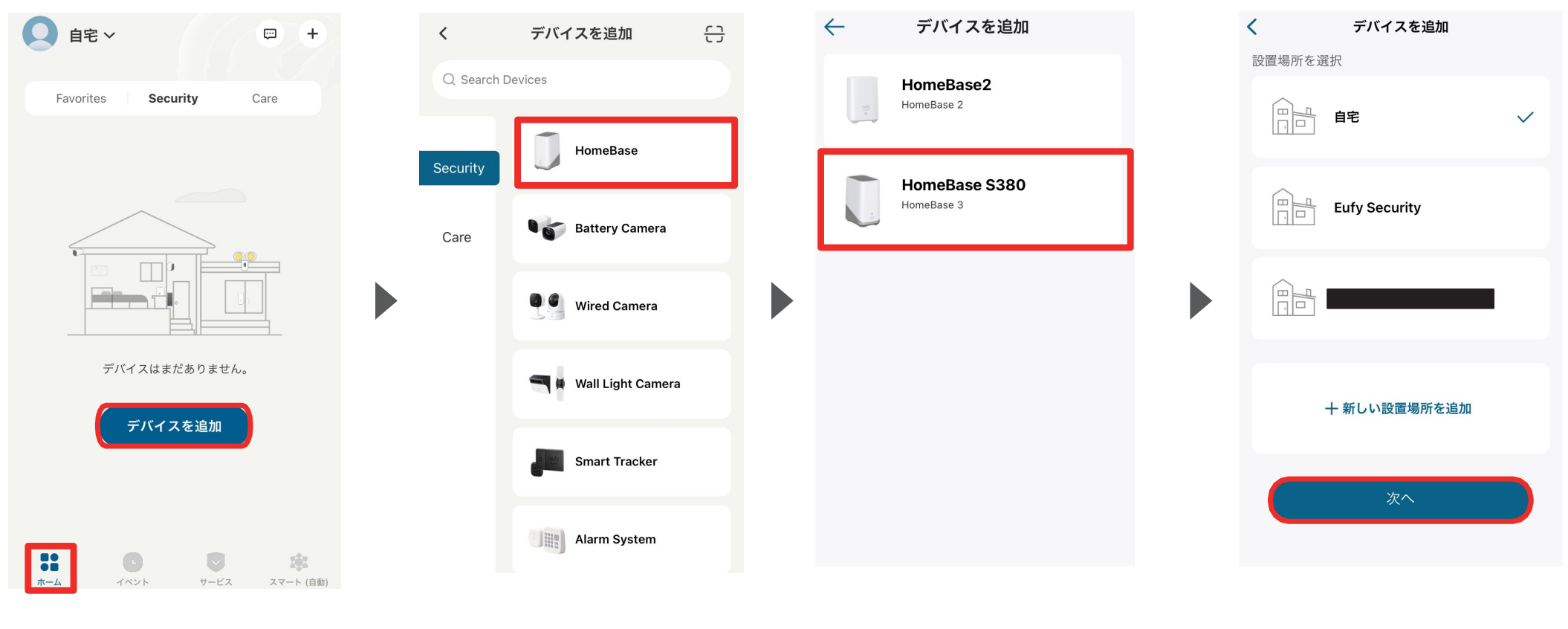

ホームタブを開き、「デバイスを追加」をタップします。

「HomeBase」をタップします。

「HomeBase S380」をタップしま す。

注) 既にEufyアプリをお持ちの方で、本 製品が表示されない場合は、アプリが 最新バージョンに更新されているかご 確認の上、アプリを再起動してください。 カメラを設置する場所を選択し、 「次へ」をタップします。

# **03** デバイスの追加 – HomeBase S380の追加

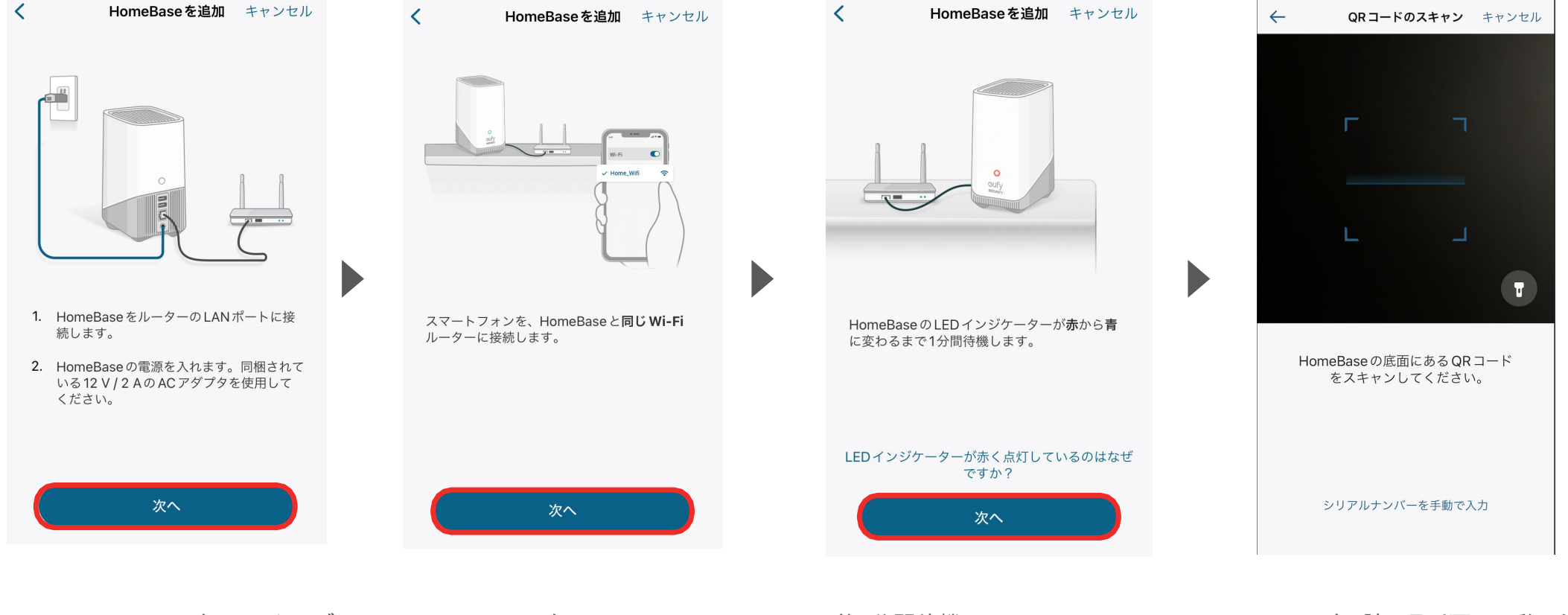

HomeBase S380を、LANケーブ ルを使ってWi-Fiルーターと接続 し、同梱のACアダプタを使用して 電源に接続します。 その後、「次へ」をタップします。 スマートフォンを、HomeBase S380と同じWi-Filc接続し、「次へ」 をタップします。 約1分間待機し、HomeBase S380のLEDインジケーターが青色 に点灯したら「次へ」をタップしま す。 QRコードの読み取り画面に移った ら、製品の底面にあるQRコードを 読み取ります。

## デバイスの追加 – HomeBase S380の追加

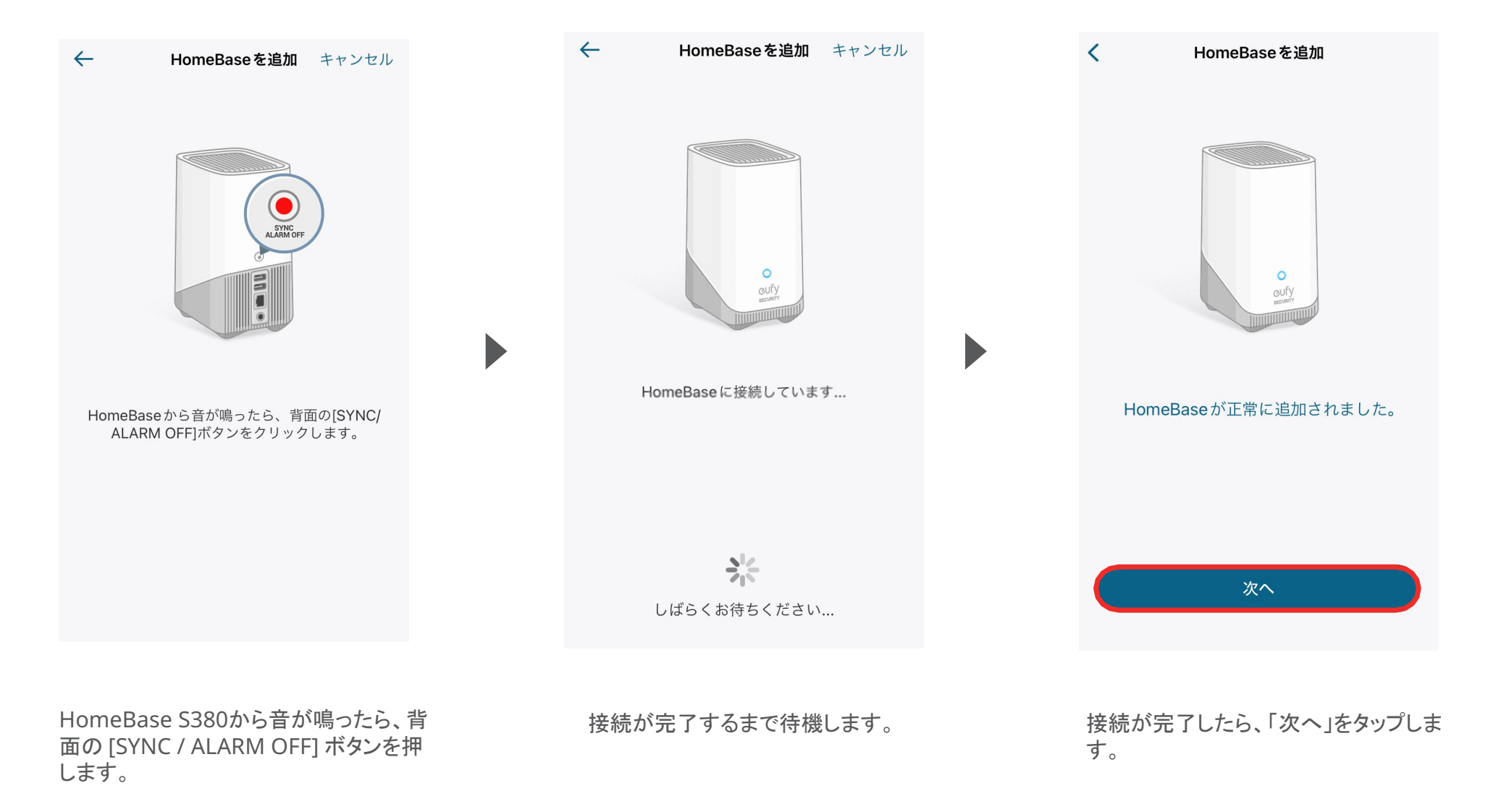

# **03** | デバイスの追加 – eufyCam S3 Proの追加

| ● 自宅 ~ □ +                                            | <           | デバイスを追加               | 0            |   | <                             | デバイスを追加                               |
|-------------------------------------------------------|-------------|-----------------------|--------------|---|-------------------------------|---------------------------------------|
| Favorites Security Care                               | Q. Search D | evices                |              |   | eu                            | fyCam S3 Pro                          |
|                                                       | Security    | HomeBase              |              |   |                               |                                       |
|                                                       | Care        | Battery Camera        |              |   |                               |                                       |
|                                                       |             | Wired Camera          |              |   |                               |                                       |
| デバイスはまだありません。<br><b>デバイスを</b> 追加                      |             | 🔫 🖣 Wall Light Camera |              |   |                               |                                       |
|                                                       |             | Smart Tracker         |              |   |                               |                                       |
| ま<br>ホーム<br>・<br>・<br>・<br>・<br>・<br>・<br>・<br>・<br>・ |             | Alarm System          |              |   |                               |                                       |
|                                                       |             |                       |              |   |                               |                                       |
| ホームタブを開き、「デバイスを追加」をタップします。                            | ГBattery С  | Camera」をタップし          | <i>、</i> ます。 | Γ | eufyCam                       | S3 Pro」をタップします。                       |
|                                                       |             |                       |              |   | 主) 既にEufy<br>製品が表示さ<br>Jを再起動し | アプリをお持ちの方で、本<br>れない場合は、一度アプ<br>てください。 |

## **03** | デバイスの追加 – eufyCam S3 Proの追加

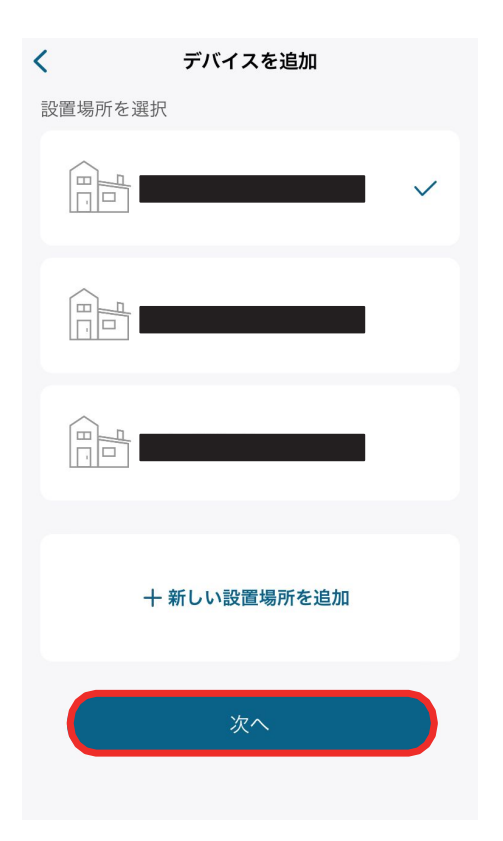

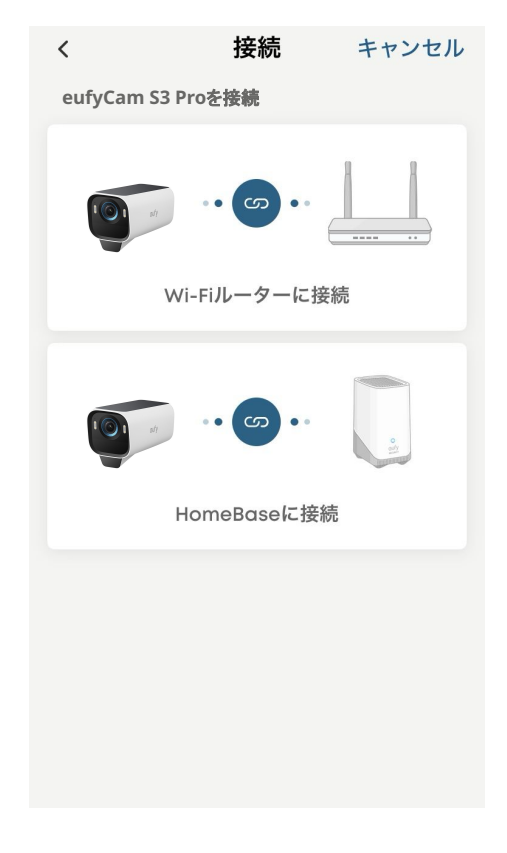

「+新しい設置場所を追加」から 設置場所を追加、選択し、「次 へ」をタップします。 接続方法を、「Wi-Fiルーター」また は「HomeBase」から選択します。

注) HomeBaseへ接続する場合、別売 りの「HomeBase S380」をご購入およ び接続いただく必要があります。

## **03** デバイスの追加 – eufyCam S3 Proの追加

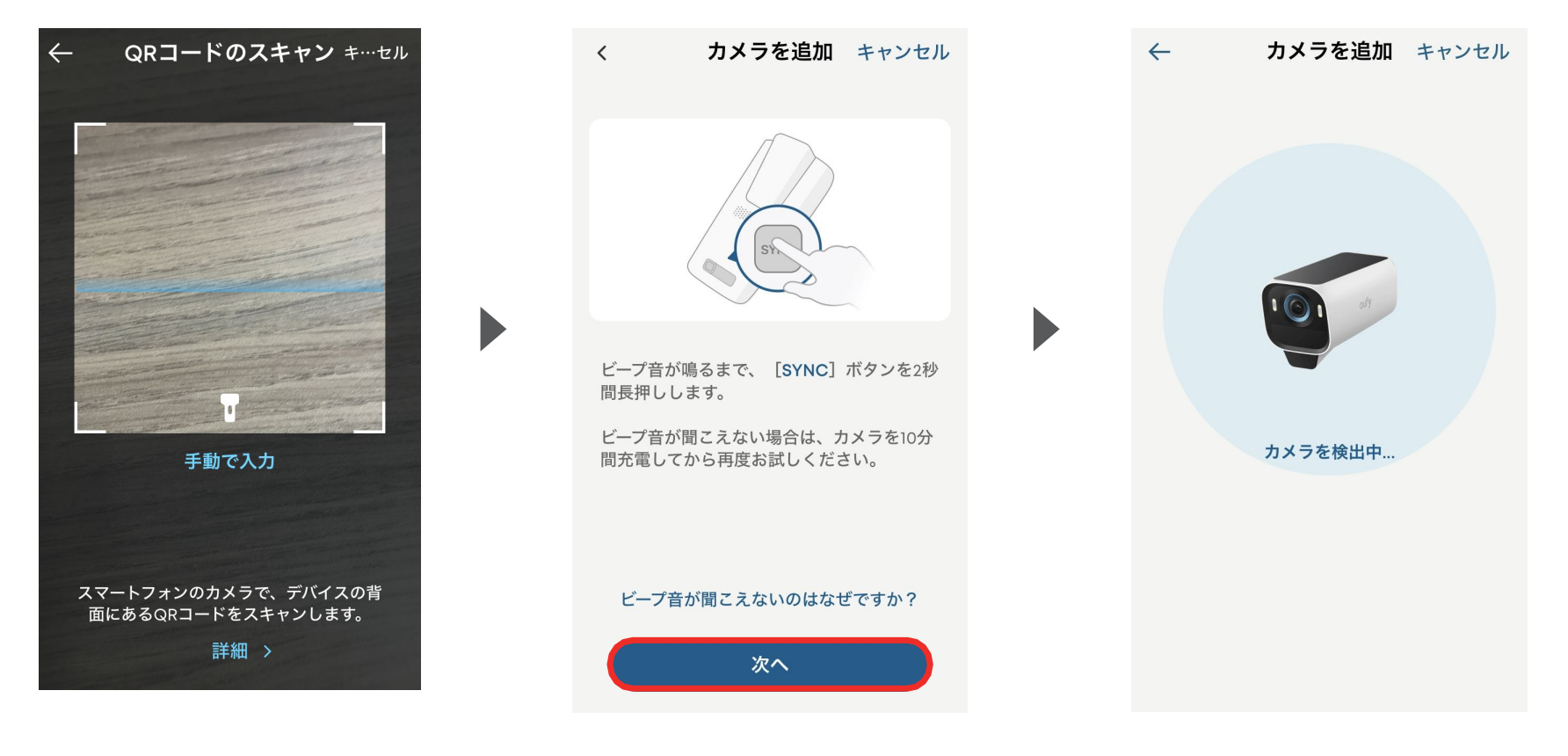

QRコードの読み取り画面に移っ たら、カメラの背面にあるQRコー ドを読み取ります。 カメラの底面にある「SYNC」ボタン を2秒間長押しし、ビープ音が鳴っ てLEDインジケーターが青色に点 滅したら、「次へ」をタップします。

次の画面に移るまでしばらくお待ちください。

## **03** | デバイスの追加 – eufyCam S3 Proの追加

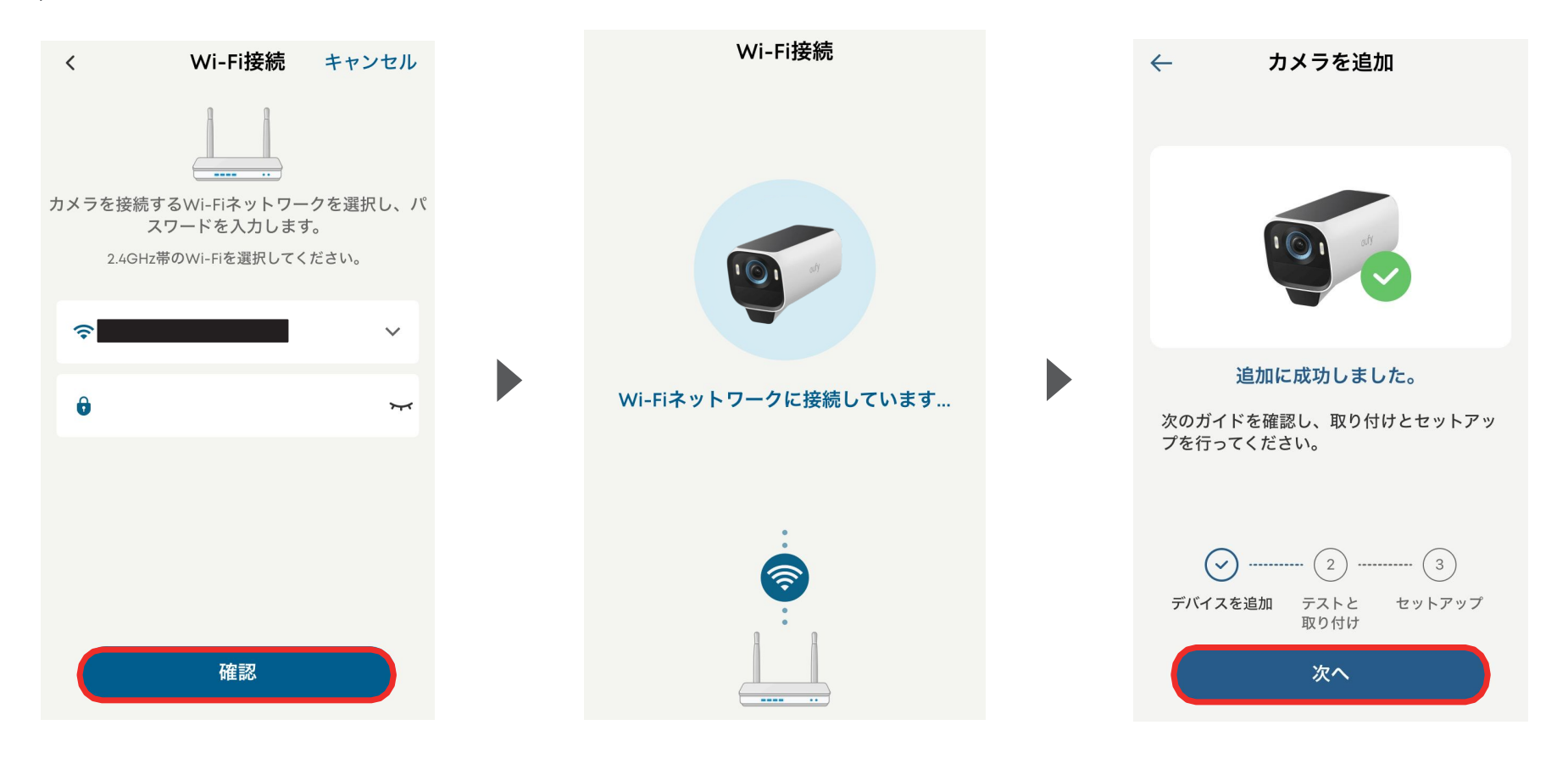

Wi-Fiネットワークを選択し、パス ワードを入力して「確認」をタップ します。 接続完了されるまでしばらくお待 ちください。

接続が完了したら「次へ」をタップし、画 面の指示に従って詳細設定を完了させ てください。

※2.4GHzのネットワークを使用してください。

# 04 カメラ設定

| 🧕 রুশ্বের           | )デバ・・・ 〜                    | <b>•</b> +    |
|---------------------|-----------------------------|---------------|
| Favorites           | Security                    | Care          |
| <b>セキュリティレ</b><br>問 | <b>&gt;ポート</b><br>題は発生していませ | 0 イベント >      |
|                     |                             |               |
|                     | ~                           | 12            |
|                     |                             | * ?           |
| лу                  | < ラがオフライン<br>更新             | ' <i>ত্</i> ৰ |
| ■●<br>●■<br>ホーム イ   |                             | ビス スマート (自動)  |

設定したいカメラの 💀 🗱 をタップします。

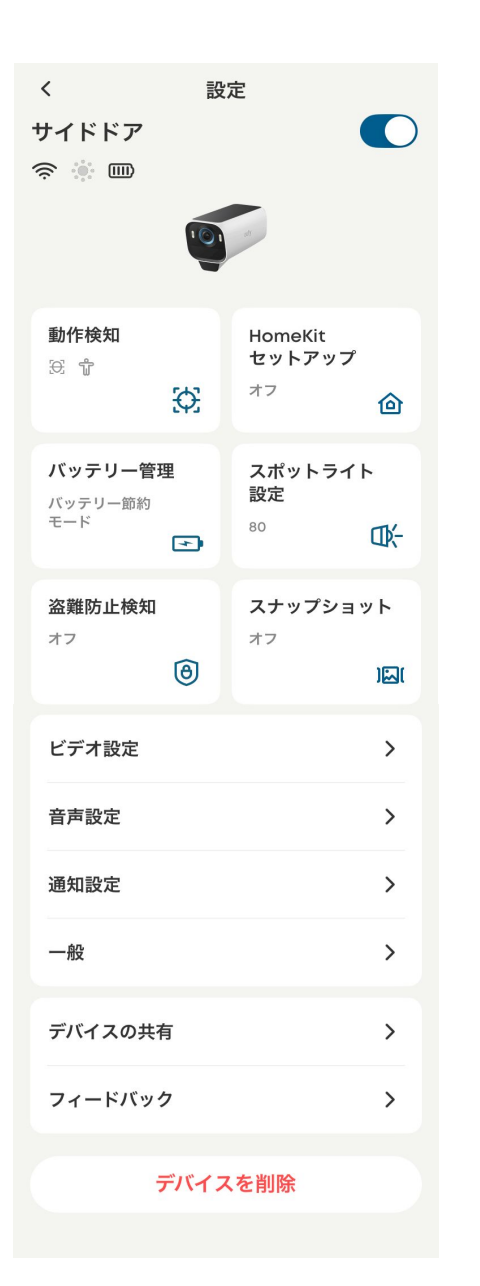

各設定メニューの詳細は、 次のページ以降をご参照ください。 04 カメラ設定 – 動作検知の設定

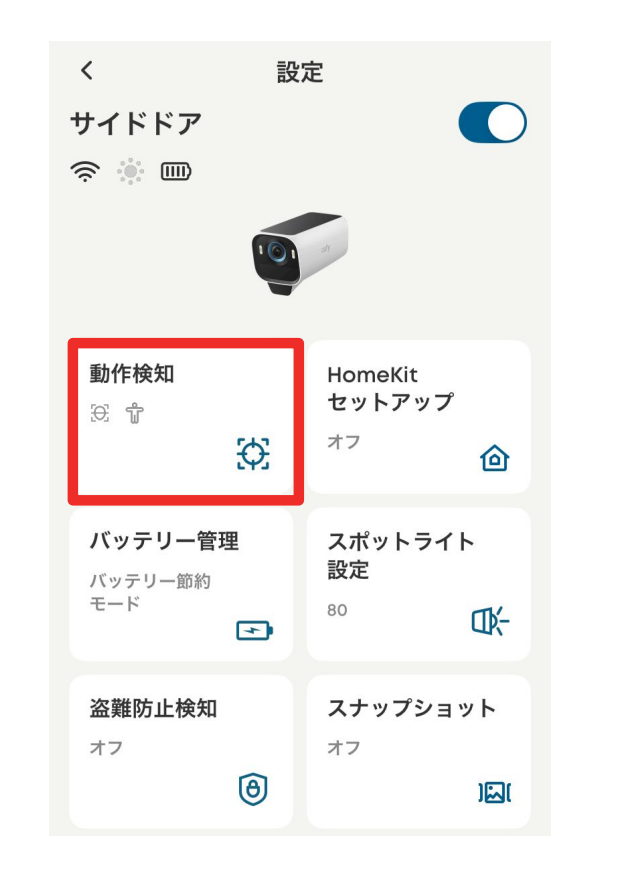

動作検知 | カメラの動作検知に関する設定を行います。

| ~                         | 動作検知                                                           | ?                      |
|---------------------------|----------------------------------------------------------------|------------------------|
| 動作机                       | <b><u></u><u></u><u></u></b>                                   |                        |
| 動作机                       | <b>検知ゾーン</b>                                                   | >                      |
| <b>検知</b><br>1<br>〇<br>低い | <b>ġ度</b><br>2 3 4 5<br>- <b>○</b> ── <b>○</b> ── <b>○</b> ──○ | 6 7<br><b></b> の<br>高い |
| 検知対                       | 讨象                                                             |                        |
| Ð                         | <b>人物 (顔認識)</b><br>HomeBase搭載                                  |                        |
| Ĵ                         | <b>人物 (検知)</b><br>HomeBase搭載                                   |                        |
| A                         | <b>車両</b> Beta<br>HomeBase搭載                                   |                        |
| 5                         | ペット Beta<br>HomeBase搭載                                         |                        |
| (kg)                      | その他全ての動体                                                       |                        |

動作検知 | 動作検知のオン / オフを切り替えられます。

**動作検知ゾーン** | カメラが動作を検知する領域について設定を行うことができます。

検知感度 | 動作検知の感度を設定することができます。

**検知対象** | 検知対象を設定できます。

## 04 カメラ設定 - バッテリー管理の設定

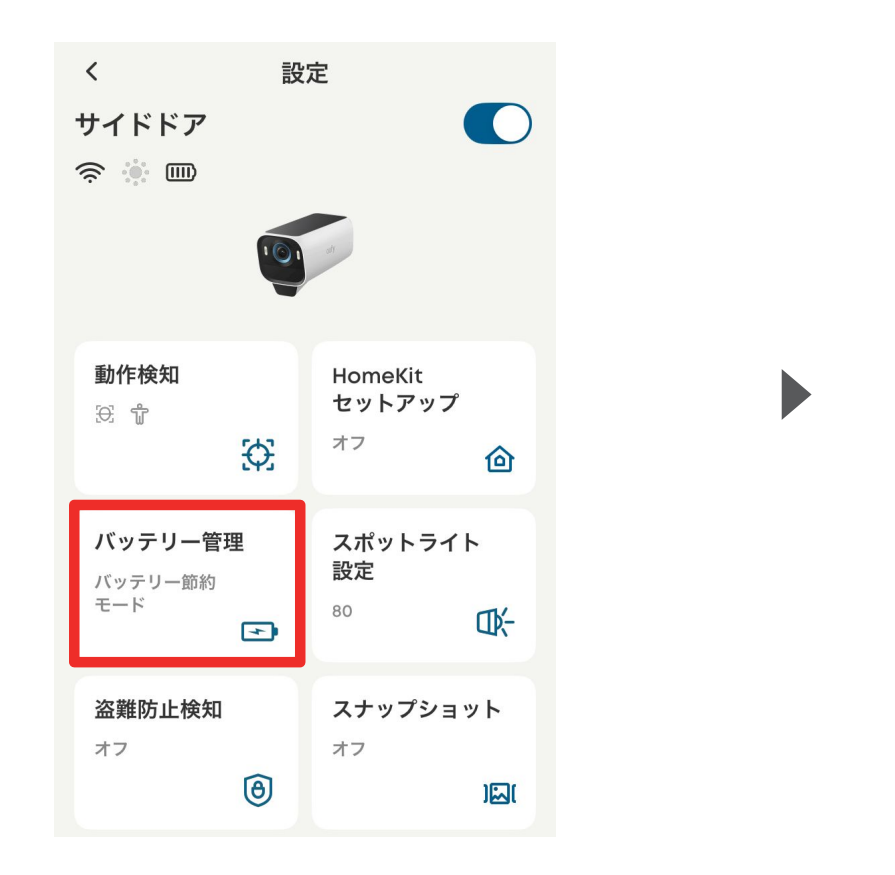

バッテリー管理 | バッテリーの動作モードを選択できます。

- バッテリー管理 < ? 検知結果 5 600 120 検知された 作動日数 録画イベント イベント なぜ多くのイベントが検出される > のですか? 動作モード ())))電池 ᇦ ダイレクトパワーモード ⊘ バッテリー節約モード ビデオクリップの長さは、最大20秒です。 システムは自動的に検出時間を調節して、短時間 に同じ物体が2度検出されにくくなるようにし… 監視モード ビデオクリップの長さは、最大60秒です。 システムは、それぞれのイベントを最大限まで録 画しようとします。 ○ カスタマイズモード 0. 録画の長さと検知間隔をカスタマイズで きます。 動体がより頻繁に検知されると、バッテ リーの消耗が早くなります。
- バッテリーの動作モードを、以下3種類から選択できます。 ・バッテリー節約モード
- ・監視モード
- ・カスタマイズモード

### 04 カメラ設定 - プライバシーゾーンの設定

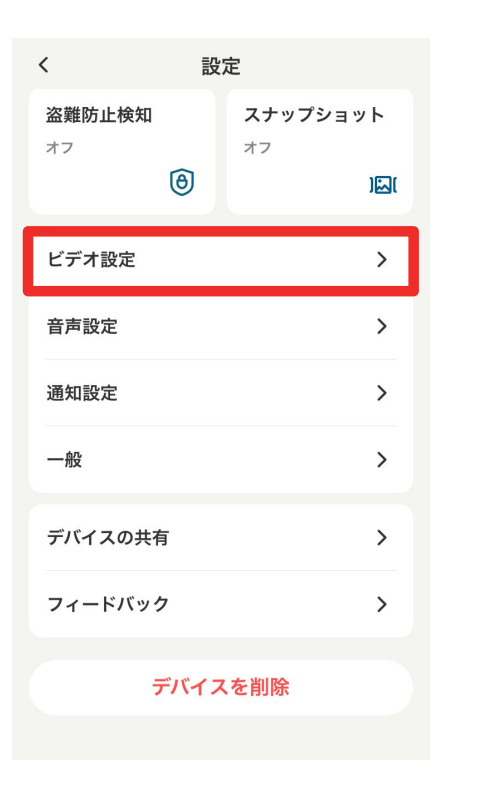

| く ビデオ設定                                      |      |
|----------------------------------------------|------|
| <b>ウォーターマーク</b> タイムスタンプと・                    | ~ >  |
| <b>ストリーミング画質</b><br>ライブストリーミングを再生するときの<br>画質 | >    |
| <b>録画画質</b><br>カメラが録画するときの画質                 | >    |
| 夜間モード 自動                                     | ib > |
| プライバシーゾーン                                    | >    |
| 連続録画                                         | >    |

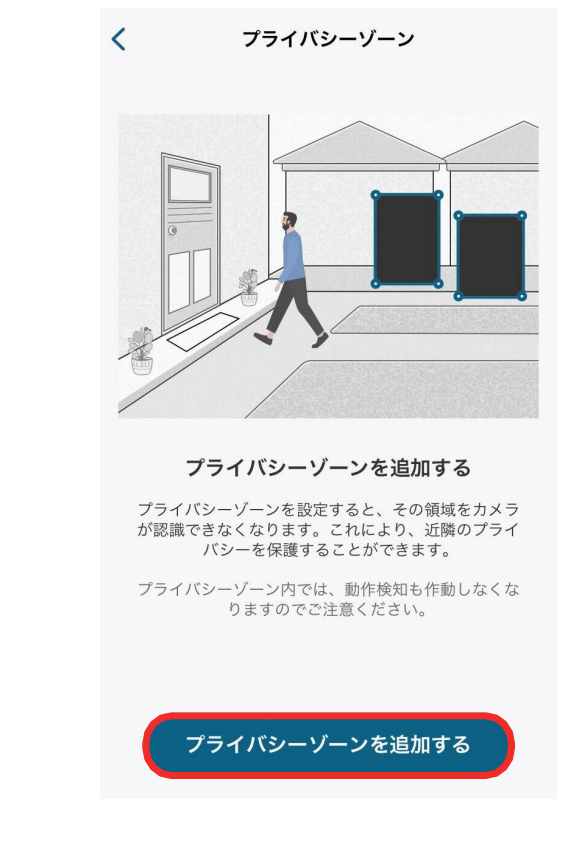

ビデオ設定 | 録画に関する設定を行います。

プライバシーゾーン |

カメラに表示したくないエリアを指定することができます。

「プライバシーゾーンを追加する」をタップ すると、ゾーンを追加できます。ゾーンの数 や大きさは調整することができます。

### 04 カメラ設定 - 画質の設定

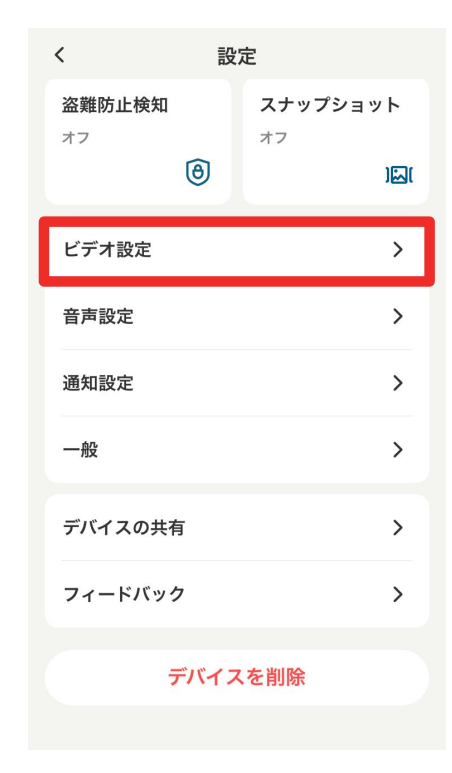

ビデオ設定 | 録画に関する設定を行います。

| <b>ウォーターマーク</b> タイムスタンプと…                    | ·· > |
|----------------------------------------------|------|
| <b>ストリーミング画質</b><br>ライブストリーミングを再生するときの<br>画質 | >    |
| <b>録画画質</b><br>カメラが録画するときの画質                 | >    |
| 夜間モード自動                                      | 助 >  |
| プライバシーゾーン                                    | >    |
| 連続録画                                         | >    |

**ストリーミング画質** | ストリーミング時の動画画質を設定できます。

録画画質 | 録画時の動画画質を設定できます。

#### 04 カメラ設定 - 音声の設定

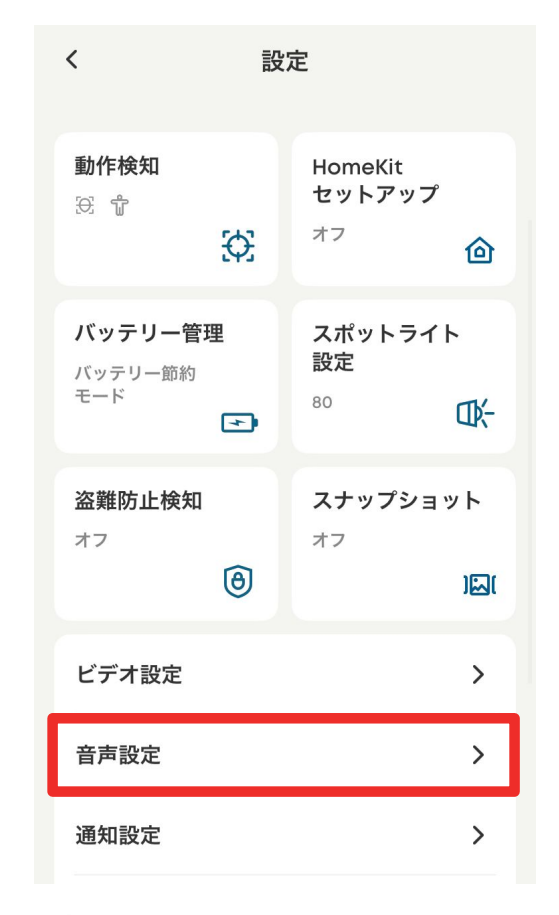

**音声検知** | カメラの音声検知に関する設定を行います。

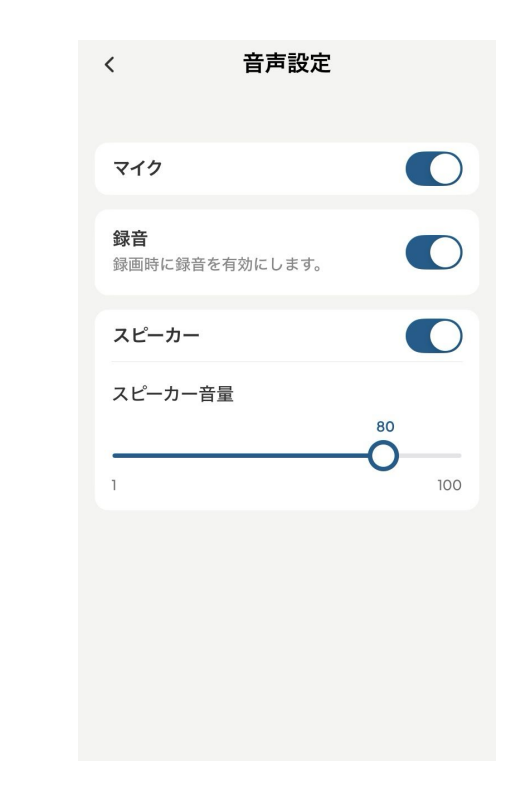

**マイク** | カメラのマイクのON/OFFを切り替えられます。 録音 | 録画時の録音のON/OFFを切り替えられます。 スピーカー | カメラのスピーカーのON/OFFの切替と、音量の 設定を行うことができます。

#### 04 カメラ設定 - 通知の設定

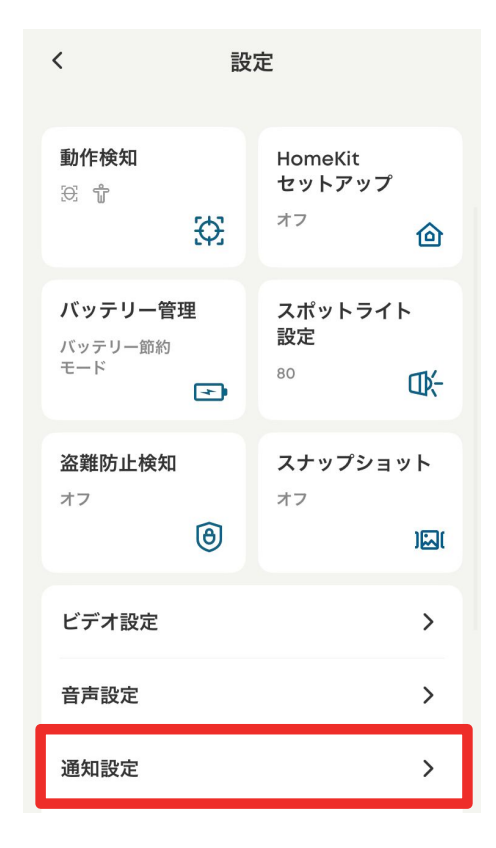

通知設定 | 通知の設定を行います。

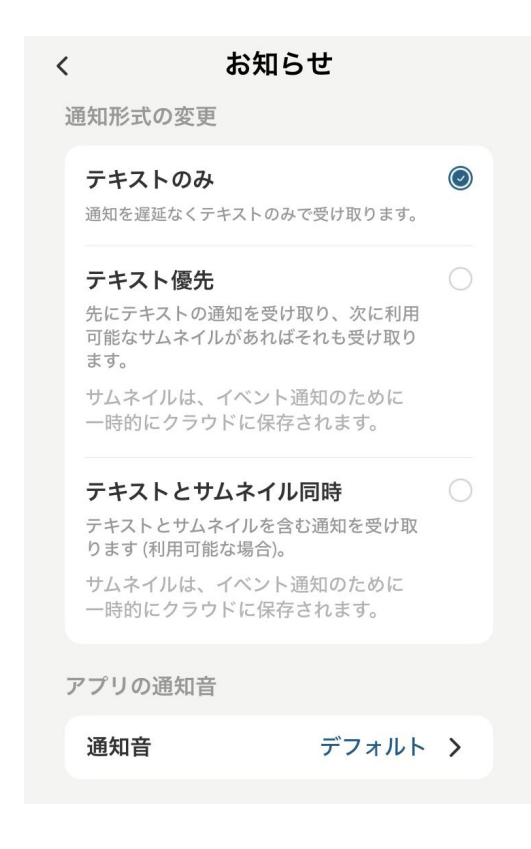

通知形式の変更 | 通知形式を選択できます。アプリの通知音 | 通知音を選択できます。

#### 04 カメラ設定 - 取り付けガイド

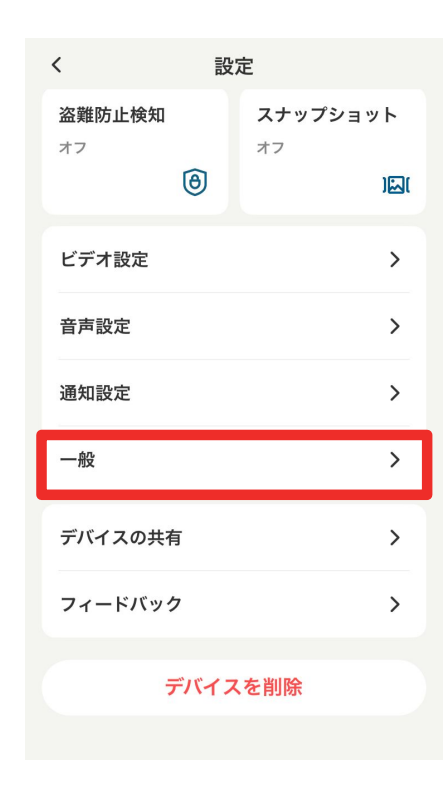

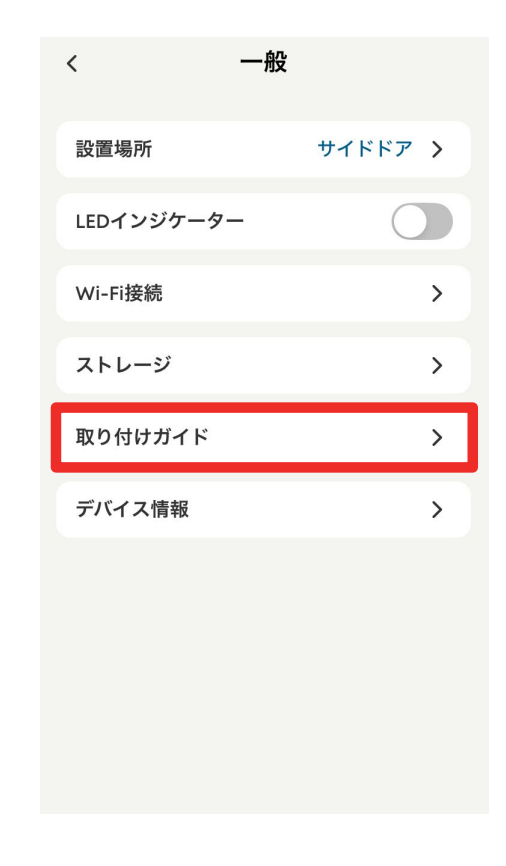

ー般 | バッテリー管理やストレージ設定、取り付けガイド、デバイス情報などを変更または確認できます。

**取り付けガイド** | 設置場所や、設置方法を確認できます。

#### 04 カメラ設定 - デバイスの共有設定

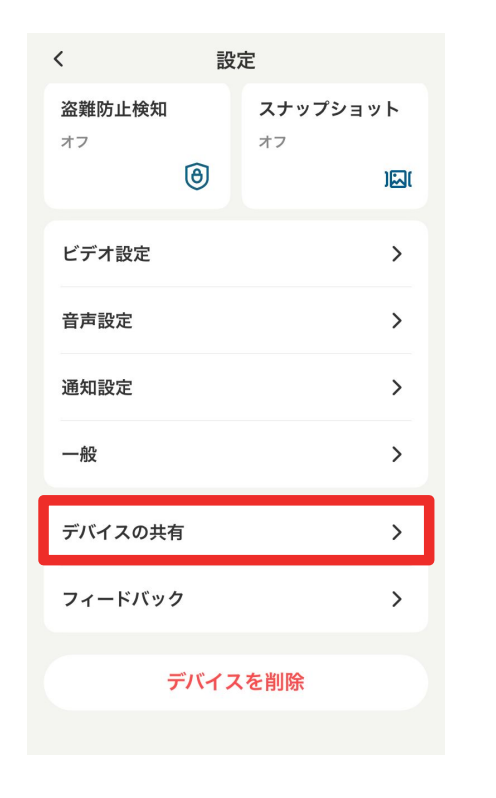

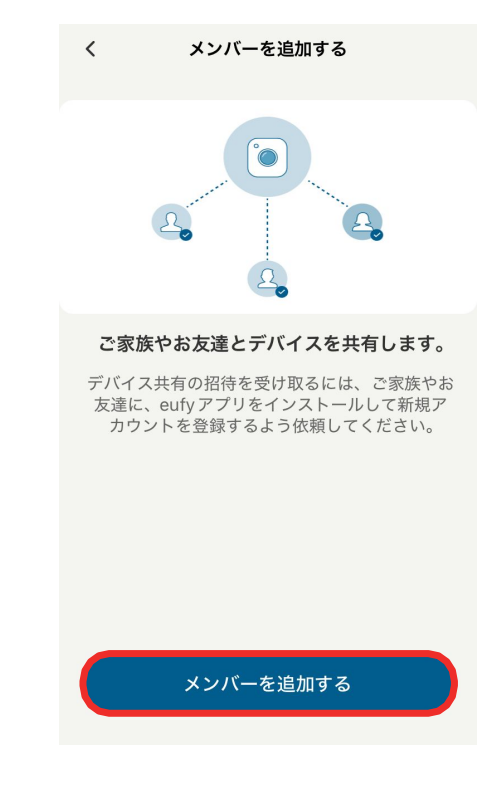

**デバイスの共有** | デバイス共有の設定を行います。

デバイスを家族や友人などと共有したい 場合は、「メンバーを追加する」をタップし ます。

#### 04 カメラ設定 - デバイスの共有設定

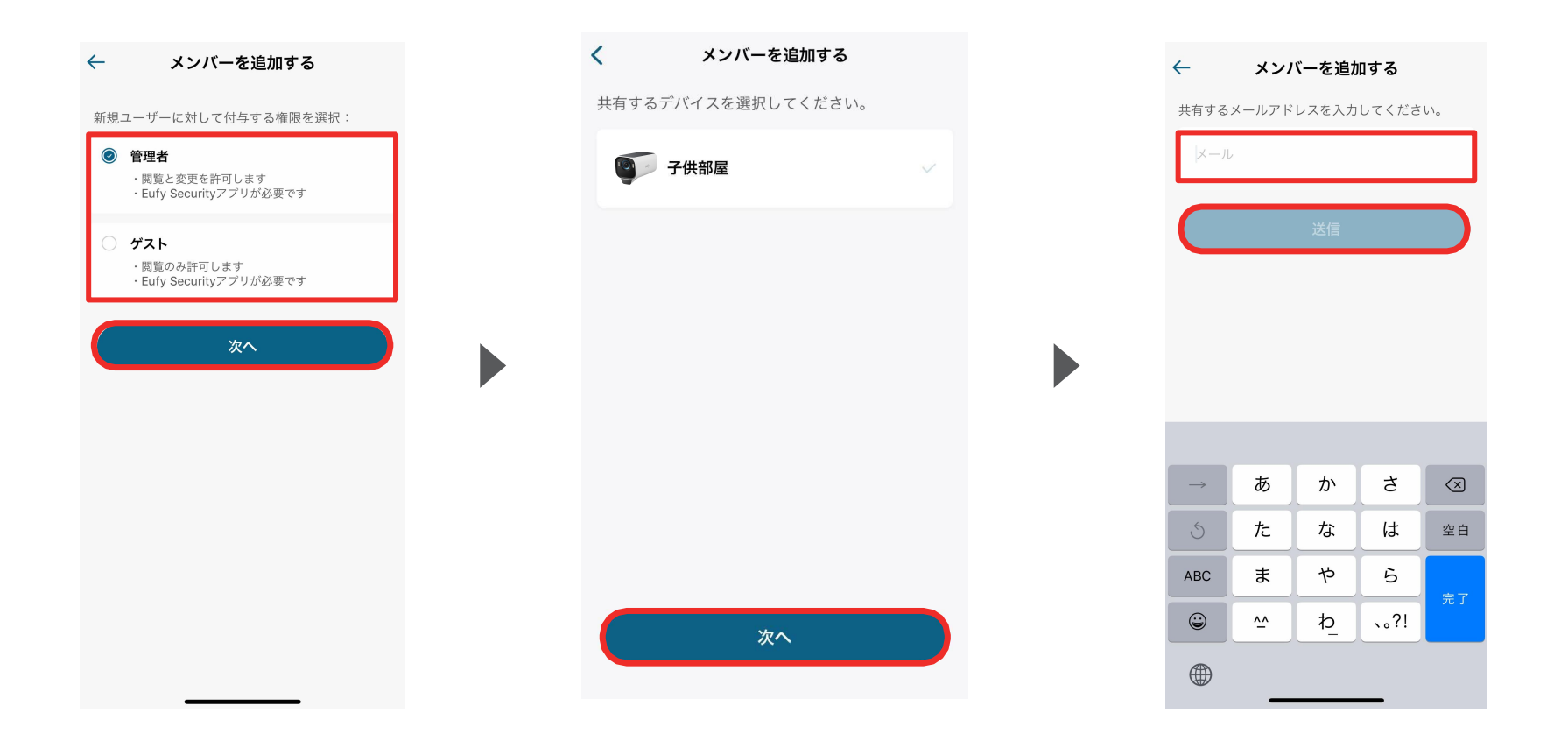

共有相手に付与する権限(管理者または 共有相手に付与する権限(管理者または 共有するデバイスを ゲスト)を選択し、「次へ」をタップします。 へ」をタップします。

共有するデバイスを選択し、「次

共有相手のメールアドレスを入力し、「送 信」をタップします。

05 ライブストリーミング中の操作

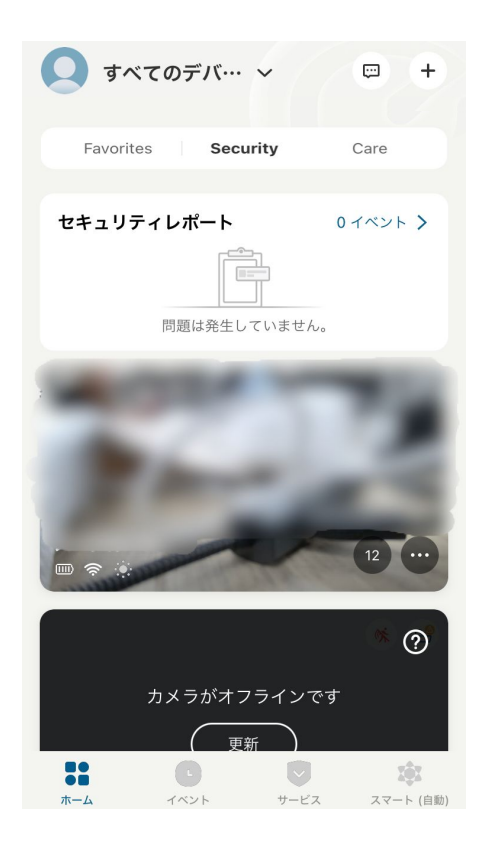

再生ボタンをタップすると、 ライブストリーミングが開始 します。

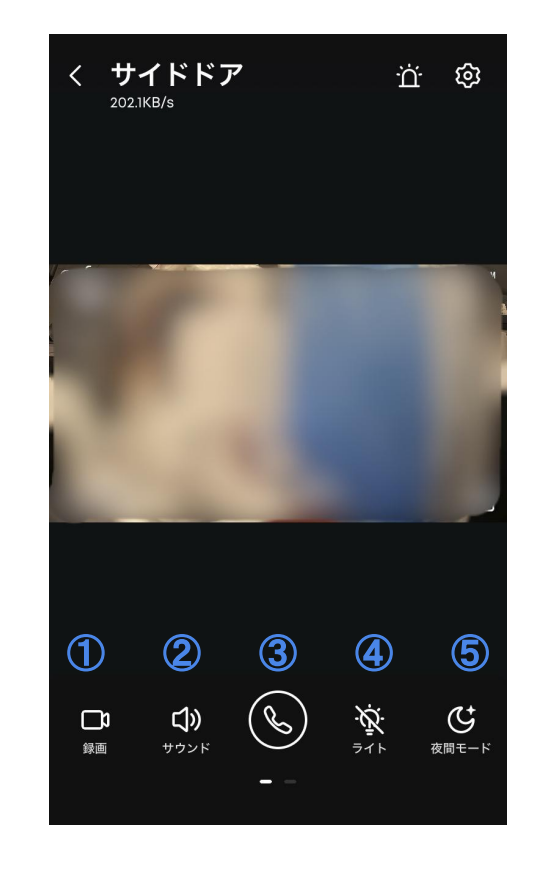

録画 | ストリーミング中の映像を録画
 サウンド | カメラ側のマイクのオン/オフ切り替え
 会話 | ボタンを押し、カメラを通じて会話
 ライト | ライトのオン/オフ切り替え
 夜間モード | 夜間モードのオン/オフ切り替え

⑥ 再生 | 録画を再生
⑦ イベント | 過去のイベントを検索
⑧ スクリーンショット | ストリーミング中の
映像を撮影

05 ライブストリーミング中の操作

夜間モード | 夜間モードのオン/オフ切り替え

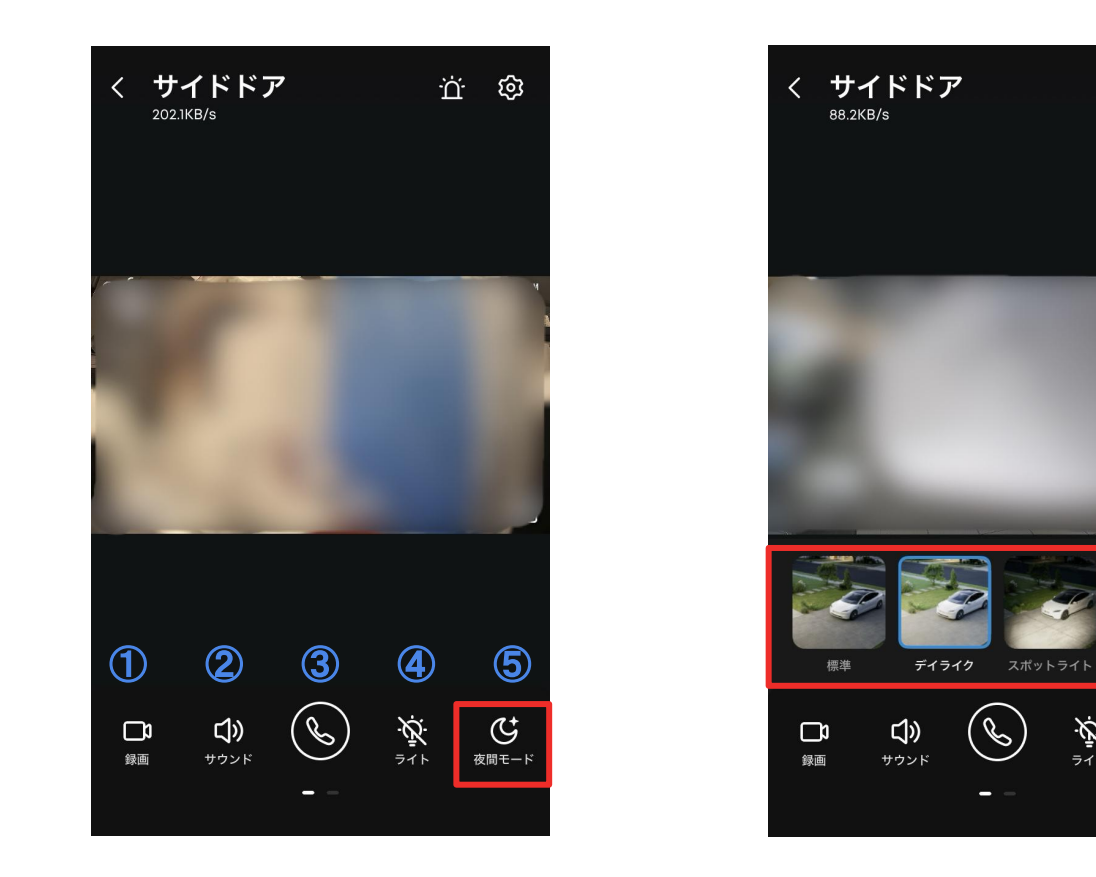

夜間モードをタップすると、 4つのモードから選択できます。 ŭ ŵ

⇒1⊦

Ç

夜間モード

# **06** セキュリティレポートの設定 (1/2)

ホーム画面にセキュリティレポートを追加する場合、設定を有効にする必要があります。

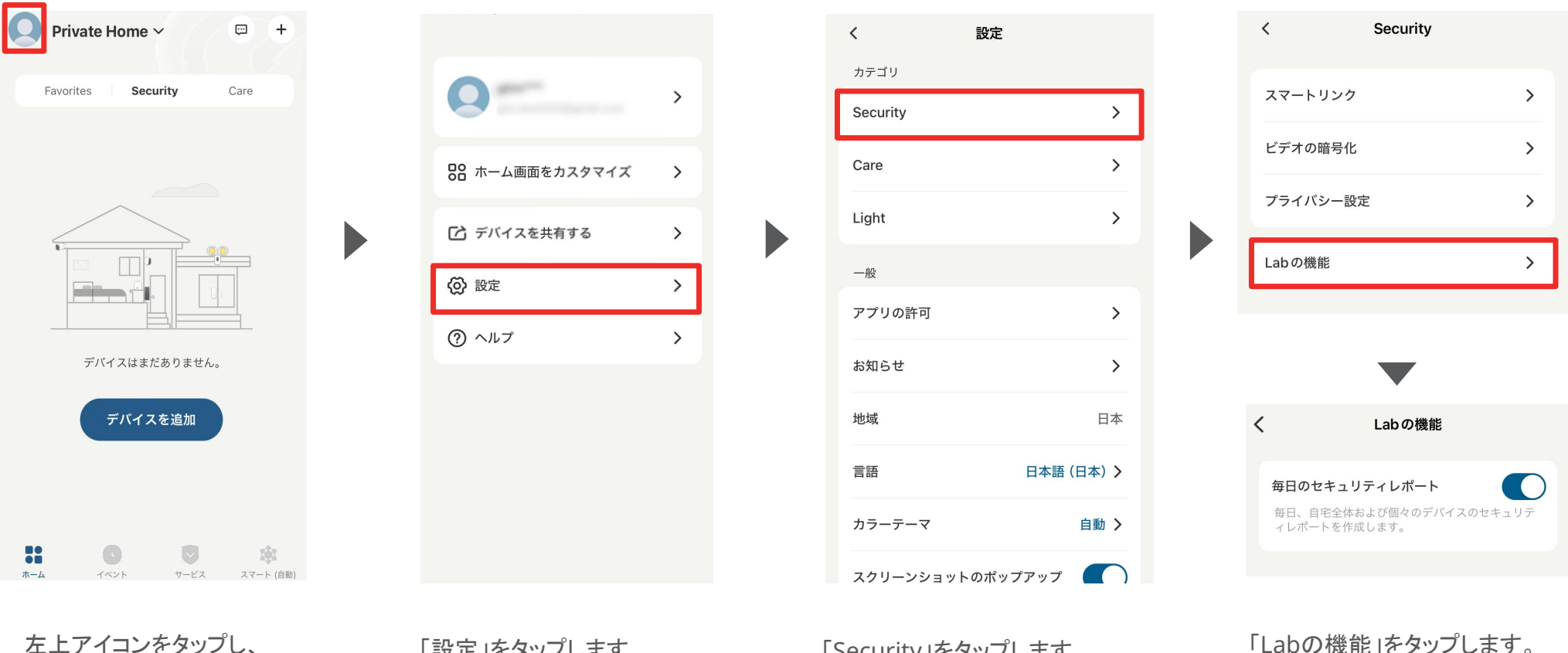

ホーム画面のカスタマイ ズをすることができます。 「設定」をタップします。

「Security」をタップします。

「毎日のセキュリティレポート」

を有効にします。

**06** セキュリティレポートの設定 (2/2)

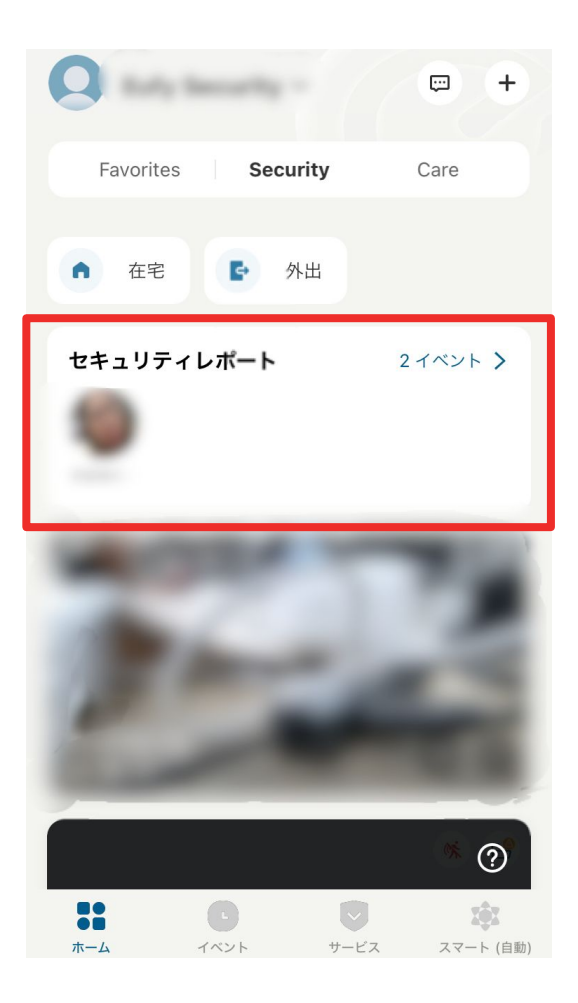

| $\leftarrow$  | ← セキュリティレポート Beta |               |                    |                  |       |          |         |
|---------------|-------------------|---------------|--------------------|------------------|-------|----------|---------|
| <b>7</b><br>月 | <b>8</b><br>火     | <b>9</b><br>水 | <b>10</b><br>*     | <b>11</b><br>金   | 1     | <b>2</b> | 13<br>B |
|               | イン                | サイト           |                    |                  | 概要    | 要        |         |
|               |                   |               |                    |                  |       |          |         |
| 何も            | 問題は               | ル<br>ありませ     | い配あり<br>ん。セキ<br>ます | ません<br>ミュリテ<br>。 | ィが維   | 持され      | てい      |
| 週             | 間アク               | ティビラ          | Ē٦                 |                  |       |          |         |
|               | 1                 |               |                    |                  |       |          |         |
|               |                   |               |                    |                  |       |          |         |
|               | 0                 | 10.8          | 10.9 1             | 0.10             | 10.11 | 10.12    | 10.13   |
| 人物<br>イ       | カのアク              | 7ティビ          | テ                  |                  | Hon   | neBas    | e 🔻     |
|               | 未登録               | の人物           |                    |                  |       |          | )       |
|               | 登録済               | みの人           | 物                  |                  |       |          | 2       |

トップ画面にセキュリティレポートが表示されます。

各イベントや人物ごとのサマリー、複数 カメラ連携動画などを確認することがで きます。

# 07 イベントの検索

| ≡ •      | 9月 21, 2020                  | V 🖉   |
|----------|------------------------------|-------|
| すべて      | ビデオ                          | アラート  |
| 00:30    | <b>子供部屋</b><br><sup>動作</sup> | 23:59 |
| 00:30    | <b>子供部屋</b><br>動作            | 23:57 |
| S/ 00:36 | <b>子供部屋</b><br>動作            | 23:55 |
|          | <b>子供部屋</b><br>動作            | 23:53 |
|          | <b>子供部屋</b><br>動作            | 23:51 |
| 00:30    | <b>子供部屋</b><br>動作            | 23:50 |
|          | 子供部屋                         | 23:48 |
|          | ک<br>۲۸۷۴                    | で     |

「イベント」タブから、録画された映像を確認 できます。

| 📃 すべてのデバイス 🗸 |                      |     |  |  |  |  |  |
|--------------|----------------------|-----|--|--|--|--|--|
| ◀ 8月 30, 2   | ▲ 8月 30, 2023 ▶ 7 2. |     |  |  |  |  |  |
|              |                      |     |  |  |  |  |  |
|              |                      |     |  |  |  |  |  |
|              |                      |     |  |  |  |  |  |
| キャンセル        | 検知対象                 | 確認  |  |  |  |  |  |
| 検知対象         |                      |     |  |  |  |  |  |
| すべて          |                      | ビデオ |  |  |  |  |  |
| アラート         |                      |     |  |  |  |  |  |
| 検知対象         |                      |     |  |  |  |  |  |
| 人物           |                      | ペット |  |  |  |  |  |
| 泣き声          |                      |     |  |  |  |  |  |
|              |                      |     |  |  |  |  |  |

右上のボタンから、フィルターをかけて イベントを検索することができます。

# 08 セキュリティモードの設定

| ≡                                      | セキュリティ                        |                     |  |  |
|----------------------------------------|-------------------------------|---------------------|--|--|
| システムは <b>在宅</b> モ<br>は、このモードの          | ードで動作しています<br>設定に従って実行され      | ⊦。デバイス<br>れます。      |  |  |
| ☆     ☆     ☆     在宅     在宅時に有効化     ③ | 论<br>外出<br>外出時に有效             | <b>资</b><br>6/化     |  |  |
| <ul> <li>              新成解除</li></ul>  | <b>ジオフェン</b><br>短期化<br>位置によって | な<br>シング Beta<br>管理 |  |  |
| こ<br>スケジュール<br>スケジュールに基づい<br>管理        | 23<br>                        | +<br>               |  |  |
| TK12                                   | "L)<br>√~>+                   | で<br>セキュリティ         |  |  |

「セキュリティ」タブから、セキュリティモードを 選択/設定することができます。

カメラは、選択したモード設定に従って動作するようになります。

※ 各モードの設定方法は次のページをご参照ください。

#### <u>セキュリティモードの設定</u>

- 在宅 / 外出: 在宅時 / 外出時のカメラ動作方法(録画・通知・ アラームのオン/オフ)を設定できます。
- **警戒解除:** 

   全ての検知と通知が無効になります。
- カスタマイズ: お好みの設定でモードを作成することができます。

#### セキュリティモードの切り替え方法

- 手動で切り替え:
   アプリの左の画面上で、モードを切り替えられます。
- ジオフェンシング: あらかじめ地図上でエリアを指定し、そのエリアを 出入りした時に指定のモードへ自動で切り替わり ます。
   ※ジオフェンシングを利用するには、Eufy Securityアプリに位置情 報へのアクセスを許可する必要があります。
- スケジュール: あらかじめ設定したスケジュールに沿って自動で モードが切り替わります。

## 08 セキュリティモードの設定 - 在宅 / 外出モード

| ∃ セキュ                                                                                                    | リティ 🕜                                                       |
|----------------------------------------------------------------------------------------------------|-------------------------------------------------------------|
| システムは <b>在宅</b> モードで重<br>は、このモードの設定に行                                                                                                    | b作しています。デバイス<br>従って実行されます。                                  |
| ▲ ② 在宅 在宅時に有効化                                                                                                    | <ul> <li>た</li> <li>か出</li> <li>外出時に有効化</li> </ul>          |
| <ul> <li>         ・</li> <li>         ・</li></ul> | <ul> <li>ジオフェンシング</li> <li>他は二</li> <li>位置によって管理</li> </ul> |
| <ul> <li>たびシール</li> <li>スケジュール</li> <li>スケジュールに基づいて</li> <li>管理</li> </ul>                                                                                                    | +<br>カスタマイズ                                                 |
|                                                                                                    | D) ©<br>1214 ±42.974                                        |

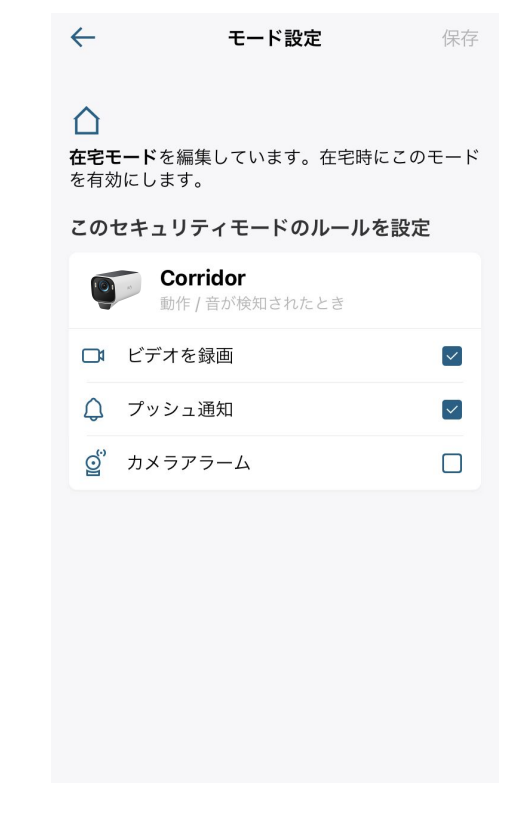

在宅 / 外出時のカメラの動作方法 を設定することができます。 在宅 / 外出モードでの、録画や 通知、アラームのオン/オフを設 定できます。

#### 08 セキュリティモードの設定 - カスタマイズ

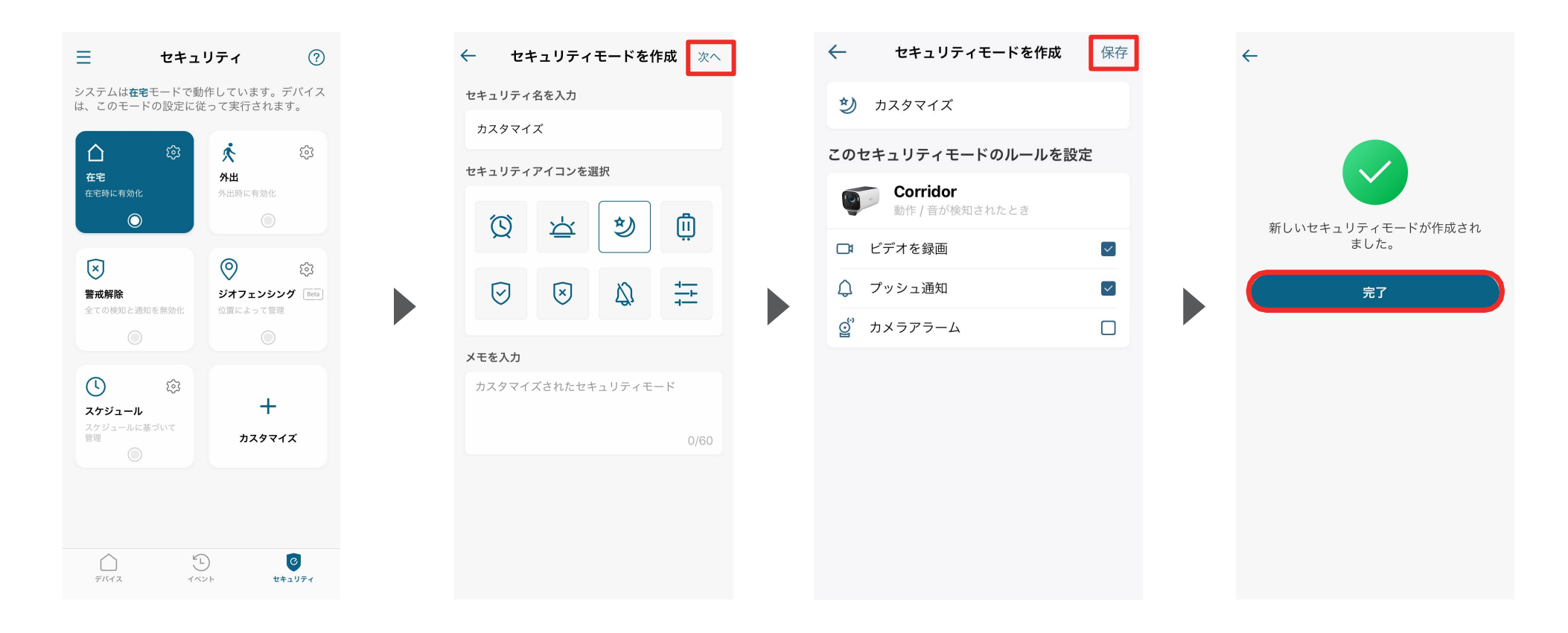

お好みの設定でセキュリティモードを作成することができます。

セキュリティモードの名前を入力 し、当モードのアイコンを選択して 「次へ」をタップします。 必要に応じて、メモを残すこともで きます。

当モードでの、録画や通知、アラー ムのオン/オフを設定し、「保存」を タップします。 モードが作成されたら、「完了」 をタップして終了します。

### 08 セキュリティモードの設定 - ジオフェンシング

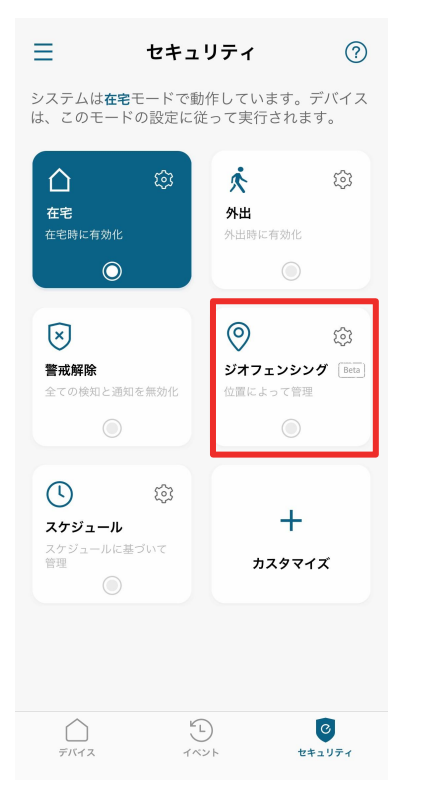

あらかじめ指定したエリアを 出入りした時に、設定したセ キュリティモードに自動で切り 替えることができます。

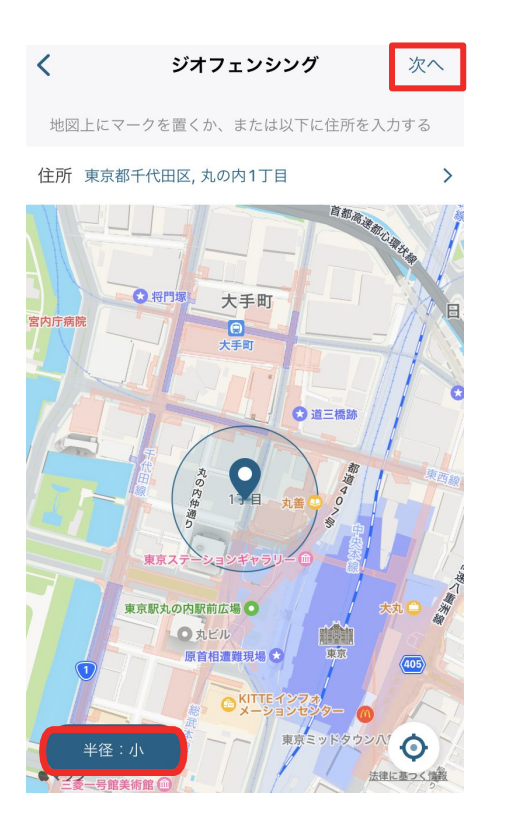

地図上に表示されている円を最適 な位置に調整し、指定エリアを設 定します。 ※必要に応じて、左下のボタンから円を大/ 中/小から選ぶこともできます。

位置を決めたら、「次へ」をタップします。

| <           |      | 位置の名前を入力 |   |             | 次へ        |
|-------------|------|----------|---|-------------|-----------|
| この位置に名前を付ける |      |          |   |             |           |
| 自治          | 自分の家 |          |   |             |           |
|             |      |          |   |             |           |
|             |      |          |   |             |           |
|             |      |          |   |             |           |
|             |      |          |   |             |           |
|             |      |          |   |             |           |
|             |      |          |   |             |           |
| ☆12         | 23   | あ        | か | đ           | $\otimes$ |
| ABO         | 0    | た        | な | は           | 空白        |
| あい          | う    | ŧ        | や | 5           |           |
|             | ,0,  | ^^       | b | <u>\</u> ?! | 完了        |

エリアに名称を設定し、「次 へ」をタップします。

#### 08 セキュリティモードの設定 - ジオフェンシング

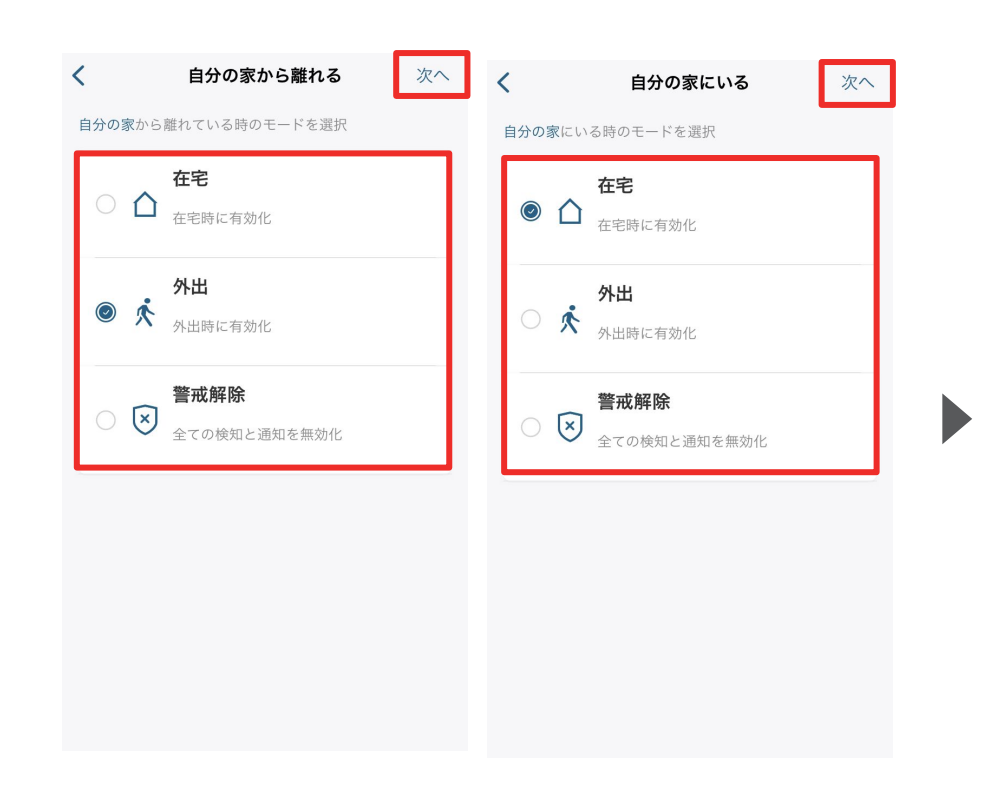

エリアを出た時と入った時にカメ ラが切り替わるべきモードを選 択し、「次へ」をタップします。

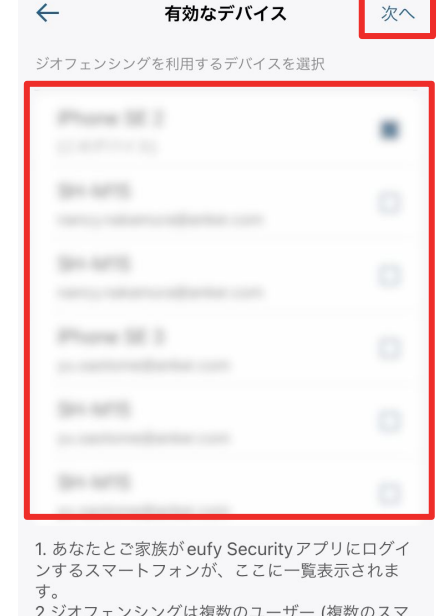

2.ジオフェンシングは複数のユーザー (複数のスマ ートフォン) の連携によるセキュリティモードの切 り替えをサポートします。 3.ゾーン内に1人入ると、ジオフェンシングによ り、セキュリティモードが在宅モードに切り替えら

接続中のスマートフォンが表示されますので、この中から、ジオフェンシングと連動させたいスマートフォンを選択し、「次へ」をタップします。

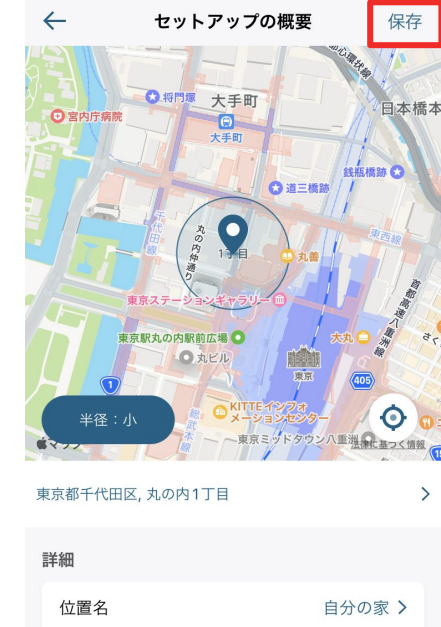

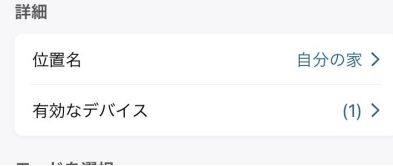

最後に設定内容を確認し、 「保存」をタップします。

## 08 セキュリティモードの設定 - スケジュール

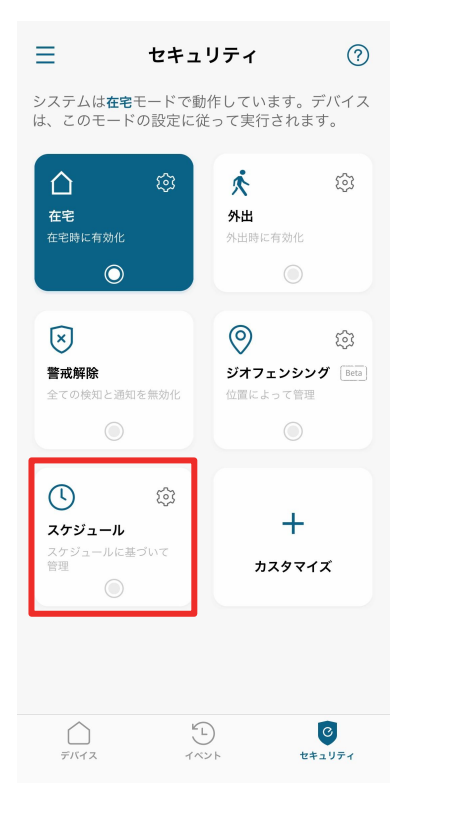

設定されたスケジュールに沿って、モー ドを自動的に切り換えることができま す。

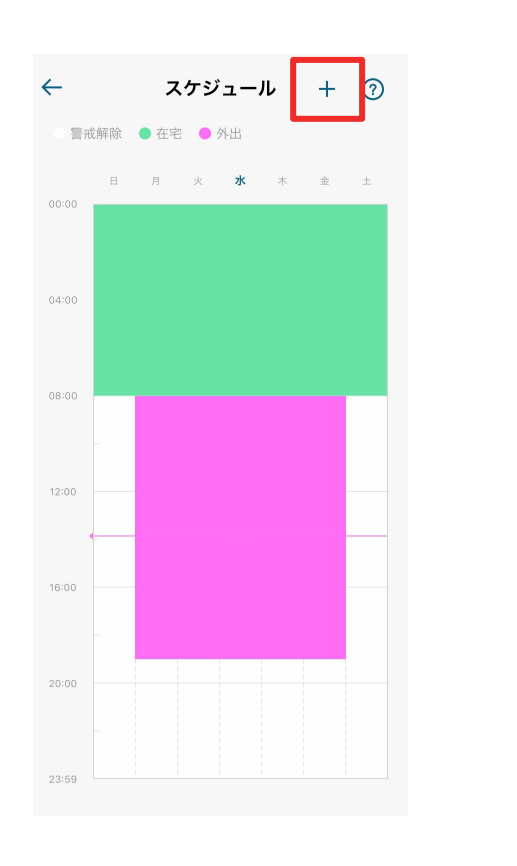

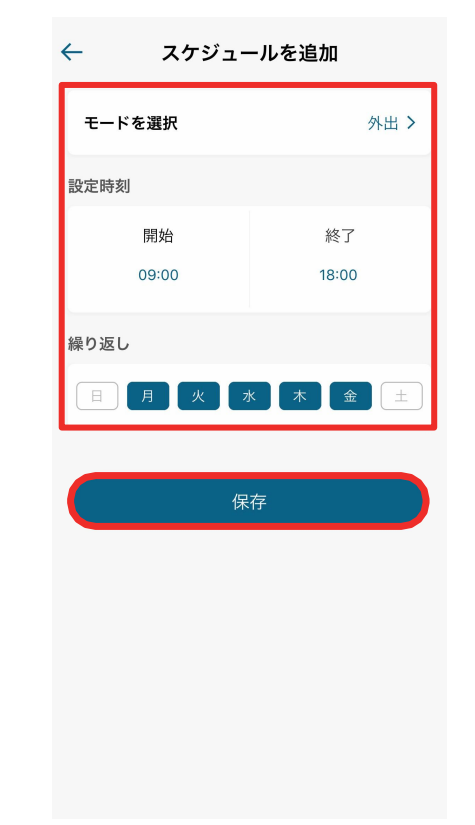

スケジュールを追加するには、 右上の「+」ボタンをタップしま す。 セキュリティモードと、そのモー ドに切り替わる時間帯 /曜日を 選択し、「保存」をタップします。

# 09 よくある質問

お困りの際は、当社サポートサイトの「よくある質問」をご確認ください。

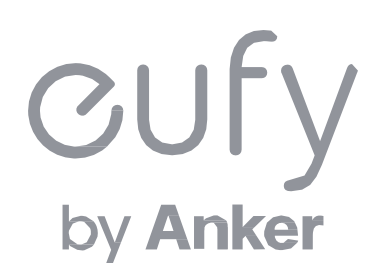